## 盤點(NAV及掃瞄器操作)

ENGLISH

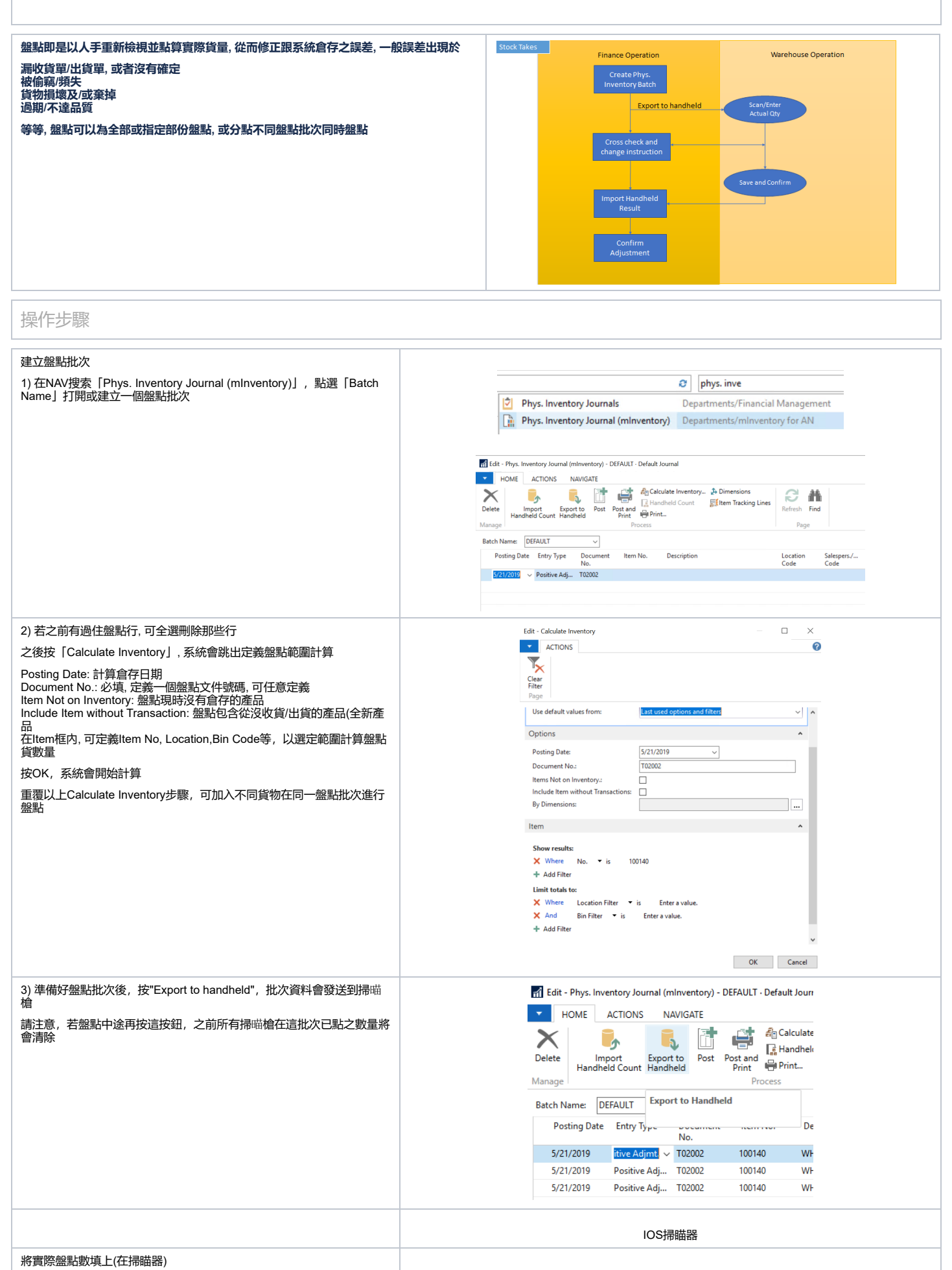

1) 在手提掃喵器打開m-In, 在左邊選單選「盤點」 點按要處理的盤點批次, 進入盤點批次版面

## 盤點(NAV及掃瞄器操作) - AHKNS KB - Bizspoke Knowledge Base

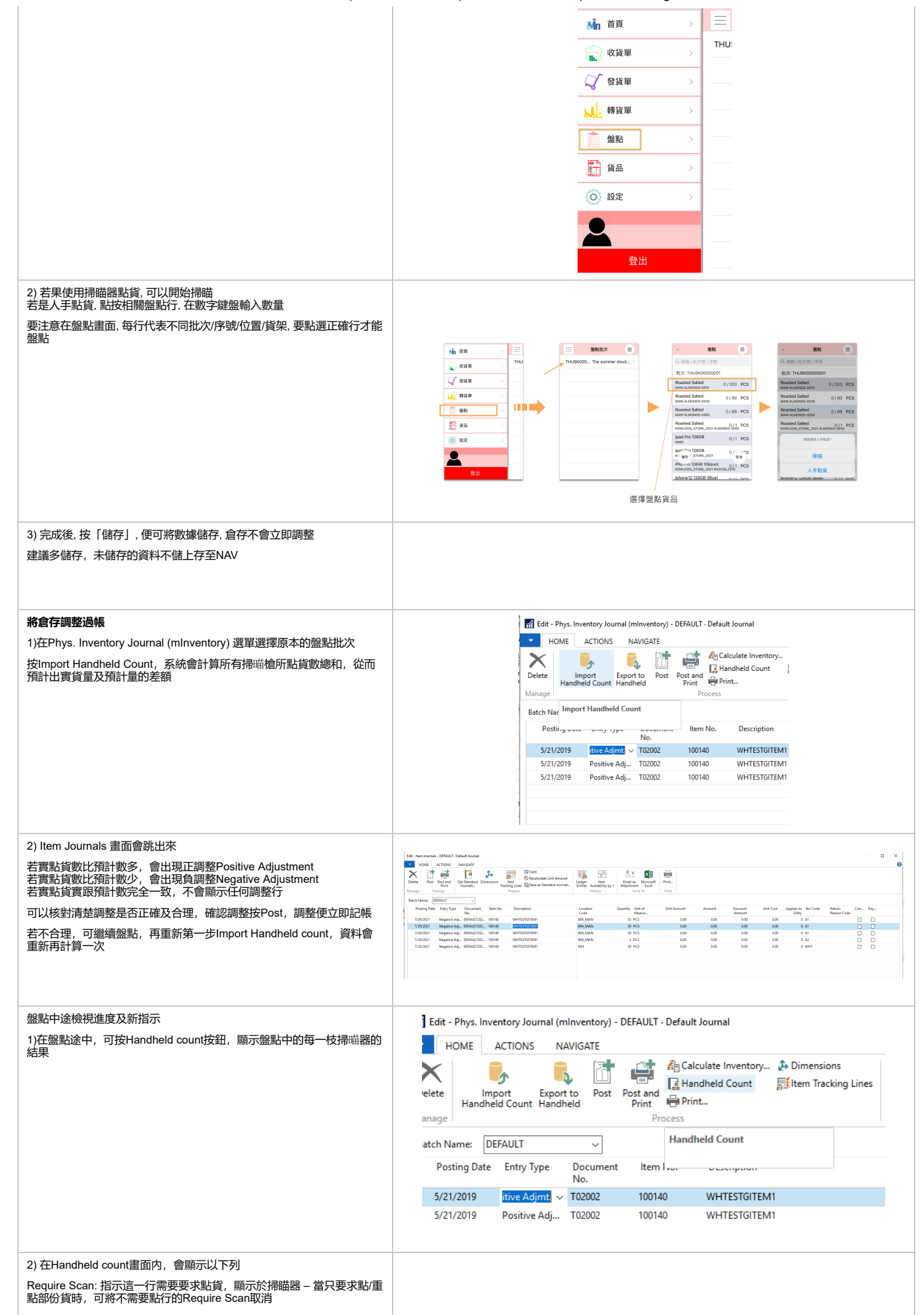

## 盤點(NAV及掃瞄器操作) - AHKNS KB - Bizspoke Knowledge Base

| (可使用Mark all for scan / Deselect all for scan方便取消/全選)<br>Scanner ID: iOS特定的掃描器编號          | Ent - Hundwid count ACTIONS                                                                                                    | × □<br>8         |
|-------------------------------------------------------------------------------------------|----------------------------------------------------------------------------------------------------|------------------|
| Expected Qty: 顯示於掃喵器上預計數量,若不想預計數量顯示於掃喵<br>器,可用Show Expected Qty / Hide Expected Qty改變,    | Image: Sector Sector |                  |
| 當這個數值為0, 掃瞄器便不會顯示預計數量<br>Qty. (Phys. Inventory):掃瞄器已點數量<br>Qty. (Calculated): 預計數量        | Handheld count • Type to filter (E)   Scanner ID                                                                                                    | v                |
|                                                                                           |                                                                                                    | Iter: DEFAULT    |
|                                                                                           | Req Scenner ID 🚽 Line No. Item No. Description Location Bin Code Expected Qty Qty (Phys. Serial No. Lot No. Variant Code scan Code                                                                                                    | Qty. (Calculat ^ |
|                                                                                           | ✓ FCA32ADB-5C4A-4C 50000 100140 WHTESTGITEM1 WH WH1 30 0 WH1                                                                                                    |                  |
| 請注意,這個畫面會以每一貨倉Location Code + 貨架Bin Code + 產品<br>Item No. + 批次/序號 Lot No. / Serial No.為一行 | ☑ FCA32ADB-5C4A-4C 40000 100140 WHTESTGITEM1 BIN_MAN A2 2 0 LOT0045                                                                                                    |                  |
|                                                                                           | ✓ FCA32ADB-SC4A-4C 30000 100140 WHTESTGITEM1 BIN_MAN A1 50 0 L0T0049                                                                                                    |                  |
|                                                                                           | FCA32ADB-SC4A-4C 2000 100140 WHTESTGITEM1 BIN_MAN A1 50 0 LOT0048 1 1                                                                                                    |                  |
|                                                                                           | FCA32ADB-5C4A-4C 10000 100140 WHTESTGITEM1 BIN_MAN A1 53 0 L0T0045                                                                                                    |                  |
|                                                                                           | DEFAULT 5000 10040 WHTESTGTEM1 WH WH1 30 0 WH1                                                                                                    |                  |
|                                                                                           | ☑ DEAULI 4000 10040 WHIESGIEMI BIR_MAN A2 2 0 L010045                                                                                                    |                  |
|                                                                                           | C DEADLI 30000 100140 WHIESIGITEMI BRIVANAN AI 50 0 L LOTIONAY                                                                                                    |                  |
|                                                                                           |                                                                                                    |                  |
|                                                                                           | DEFAULT DEVAULT DOUBLOOP 074 A46 DOUBLOOP 074 A46 DOUBLOOP 074 DOUBLOOP 074 DOU                                                                                                    |                  |
|                                                                                           | Ed.     District of the set of the set of                    |                  |
|                                                                                           | C REVIEWS AND TOTAL WHITESTITIENT REVIEW AL 1 0 LITTER                                                                                                    |                  |
|                                                                                           | CD511CC-873-446 2000 10140 WHTESTGTEN1 BIN MAN A1 50 0 LICTOM8                                                                                                    |                  |
|                                                                                           | Image: Dec Del 11 CC - 8274-446     10000 100140     WHITESTGITEM1     BIN MAN     A1     53     0     LOT0045                                                                                                    |                  |
|                                                                                           | KA6F28C6-AA10-48F \$0000 100140 WHTESTGITEM1 WH WH1 30 0 WH1                                                                                                    |                  |
|                                                                                           | BA6F28C6-AA10-48F 40000 100140 WHTESTGITEM1 BIN_MAN A2 2 0 L0T0045                                                                                                    |                  |
|                                                                                           | ☑ 8A6F28C6-AA10-48F 30000 100140 WHTESTGITEM1 BIN_MAN A1 50 0 L070049                                                                                                    |                  |
|                                                                                           | ☑ 8A6F28C6-AA10-48F 20000 100140 WHTESTG/TEM1 BIN_MAN A1 50 0 L070048                                                                                                    |                  |
|                                                                                           | ☑ BA6F28C6-AA10-48F 10000 100140 WHTESTGITEM1 BIN_MAN A1 53 0 L0T0045                                                                                                    | ~                |
|                                                                                           | < c                                                                                                    | >                |
|                                                                                           |                                                                                                    | ОК               |
|                                                                                           | 1                                                                                                    |                  |

Bizspoke Technology Co., Ltd. All Rights Reserved.